打印机添加方法

在有些电脑安装的时候会出现一些问题:驱动安装上了但在设备和打印机里面找不到驱动图标,这时候就需要用以下方法添加一下打印机。

1、打开设备和打印机,如下图:

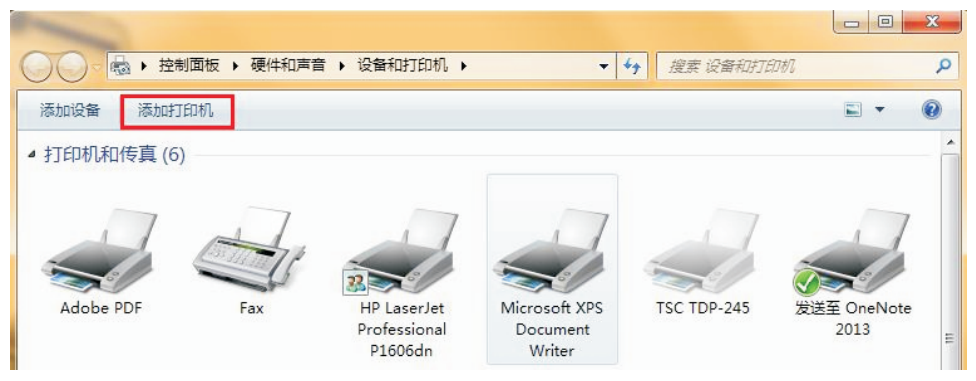

2、点击添加打印机,选择一个本地打印机,下一步

| ( ) कि क्रिकोग्रंग किंग के क्रिकोग के क्रिकेग के क्रिकेग के<br>क्रिकेग के क्रिकेग के क्रिकेग के क्रिकेग के क्रिकेग के क्रिकेग के क्रिकेग के क्रिकेग के क्रिकेग के क्रिकेग के क<br>क्रिकेग के क्रिकेग के क्रिकेग के क्रिकेग के क्रिकेग के क्रिकेग के क्रिकेग के क्रिकेग के क्रिकेग के क्रिकेग के क |                                |
|----------------------------------------------------------------------------------------------------|--------------------------------|
| 要安装什么类型的打印机?                                                                                                    |                                |
| → 添加本地打印机(L)<br>仅当没有 USB 打印机时使用此选项。(插)                                                                                                    | 入 USB 打印机后,Windows 会自动安装。)     |
| ◆ 添加网络、无线或 Bluetooth 者<br>确保您的计算机已连接到网络,或者您的                                                                                                    | 打印机(W)<br>Bluetooth 或无线打印机已启用。 |
|                                                                                                    | 下一步(N) 取消                      |

3、默认 LPT 端口,选择下一步

| 😪 🖶 添加打印机                         | -                      | ×         |
|-----------------------------------|------------------------|-----------|
| 选择打印机端口                           | 尊机与打印机交换信息的连接类型。       |           |
| <ul> <li>● 使用现有的端口(U):</li> </ul> | LPT1: (打印机端口)          | T         |
| ◎ 创建新端山(C):<br>端口类型:              | Adobe PDF Port Monitor | ٣         |
|                                   |                        |           |
|                                   |                        |           |
|                                   |                        | 下一步(N) 取消 |

4、选择从磁盘安装如下图:

| <ul> <li>         · 添加打印机     </li> </ul>      |                                   |                   |              | x |
|------------------------------------------------|-----------------------------------|-------------------|--------------|---|
| 安装打印机驱动程序<br>从列表中选择打印机。单击 \<br>若要从安装 CD 安装驱动程序 | Windows Update 以查<br>家,请单击 "从磁曲实装 | 看更多型号。<br>,       |              |   |
| 厂商<br>Adobe                                    | 打印机<br>氧Adobe PDF Conve           | •rter 版本: 9.5.0.0 | [2010-08-19] |   |
| BP<br>Brother<br>Canon<br>Casio                | Adobe PDF Conve                   | rter 版本: 9.6.0.0  | [2011-04-18] |   |
|                                                | Wind                              | ows Update        | 从磁盘安装(H      | ) |

5、选择浏览如下图:

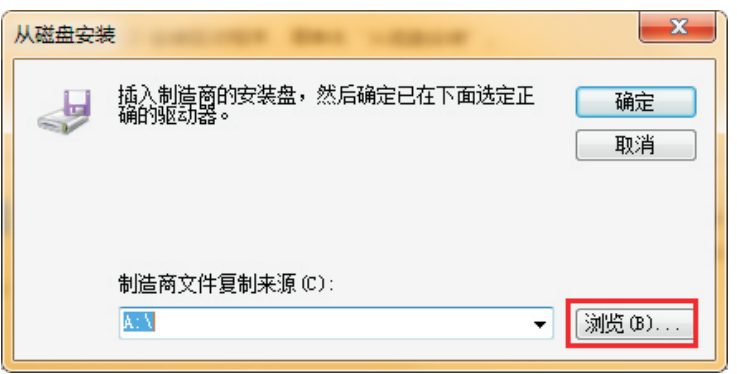

6、浏览到"我的电脑"C盘,如图所示文件:

| 查找文件                           | <b>X</b>          |  |  |  |
|--------------------------------|-------------------|--|--|--|
| 查找范围(I): 🚢 本地磁盘 (C:)           | - 🕝 🏚 📂 🖽         |  |  |  |
| 名称                             | 修改日期 ^            |  |  |  |
| 📙 Intel                        | 2013/8/10 20:3    |  |  |  |
| PerfLogs                       | 2009/7/14 10:37 😑 |  |  |  |
| 📙 POS P5876 Driver V7.01       | 2014/8/5 23:08    |  |  |  |
| 퉬 Program Files                | 2014/7/18 18:5:   |  |  |  |
| 🕌 ProgramData                  | 2014/8/5 21:39 🛫  |  |  |  |
| <                              | Þ                 |  |  |  |
| 文件名(W): *.inf                  | ▼ 打开(0)           |  |  |  |
| <b>文件类型 (I)</b> : 安装信息 (*.inf) | 取消。               |  |  |  |

7、双击打开 POS Printer Driver V7.01选择对应的操作系统类型 32 位与 64 位如下图:

| 查找文件                      |                             | ×                      |
|---------------------------|-----------------------------|------------------------|
| 查找范围(I):                  | 길 POS P5876 Driver V7.01    | - 🕝 🏚 📂 🖽 -            |
| 包約                        | *                           | 修改日期                   |
| 🐌 Windows                 | s NT x86                    | 2014/8/5 23:08         |
| Windows                   | s x64                       | 2014/8/5 23:08         |
| <<br>文件名 00):<br>文件类型(T): | Ⅲ<br>*. inf<br>安装信息(*. inf) | ▼<br>打开 (0)<br>▼<br>取消 |

8、继续选择 inf文件,如下图:

| 查找文件     |                          | ×               |
|----------|--------------------------|-----------------|
| 查找范围(I): | 길 Windows NT x86         | - ③ 🎓 📂 🖽 -     |
| 名称       | *                        | 修改日期            |
| POSPrint | erDriver_x86.inf         | 2014/7/30 11:39 |
|          |                          |                 |
|          |                          |                 |
|          |                          |                 |
| <        | III                      |                 |
| 文件名(M):  | POSPrinterDriver_x86.inf | ▼ 打开(0)         |
| 文件类型(T): | 安装信息 (*.inf)             |                 |

9、选择确定,如下图:

| 从磁盘安装 | <del>送</del>                                                      | J |
|-------|-------------------------------------------------------------------|---|
| 4     | 插入制造商的安装盘,然后确定已在下面选定正 确定 确定<br>确的驱动器。 取消 取消                       |   |
|       | 制造商文件复制来源(C):<br>C:\POS P5876 Driver V7.01\Windows NT x86 ▼ 浏览(B) |   |

10、 选择对应类型的打印机驱动名称,下一步

|                             |                                       |                            |            |         | x  |
|-----------------------------|---------------------------------------|----------------------------|------------|---------|----|
| 🚱 🖶 添加打印机                   |                                       |                            |            |         |    |
| 安装打印机驱动<br>从列表中选<br>若要从安装   | 程序<br>择打印机。单击 Windo<br>: CD 安装驱动程序,请参 | ws Update 以查看<br>单击"从磁盘安装" | 更多型号。<br>, |         |    |
| 打印机<br>POS-58<br>POS-58C    |                                       |                            |            |         | н  |
| POS-76<br>POS-76C<br>POS-90 |                                       |                            |            |         |    |
| ▲ 这个驱动程序没<br>告诉我为什么驱        | 有经过数字签名!<br>动程序签名很重要                  | Windo                      | ws Update  | 从磁盘安装(H | 1) |

11、 默认驱动名称,下一步

|               |          |        | ×  |
|---------------|----------|--------|----|
| 🚱 🖶 添加打印机     |          |        |    |
| 键入打印机名称       |          |        |    |
| 打印机名称(P):     | POS-58C  |        |    |
|               |          |        |    |
| 该打印机场运输 POS-: | 80 驱动程序。 |        |    |
|               |          |        |    |
|               |          |        |    |
|               |          |        |    |
|               |          |        |    |
|               |          |        |    |
|               |          | 下一步(N) | 取消 |
|               |          | <br>   |    |

12、选择始终安装此驱动程序,如下图:

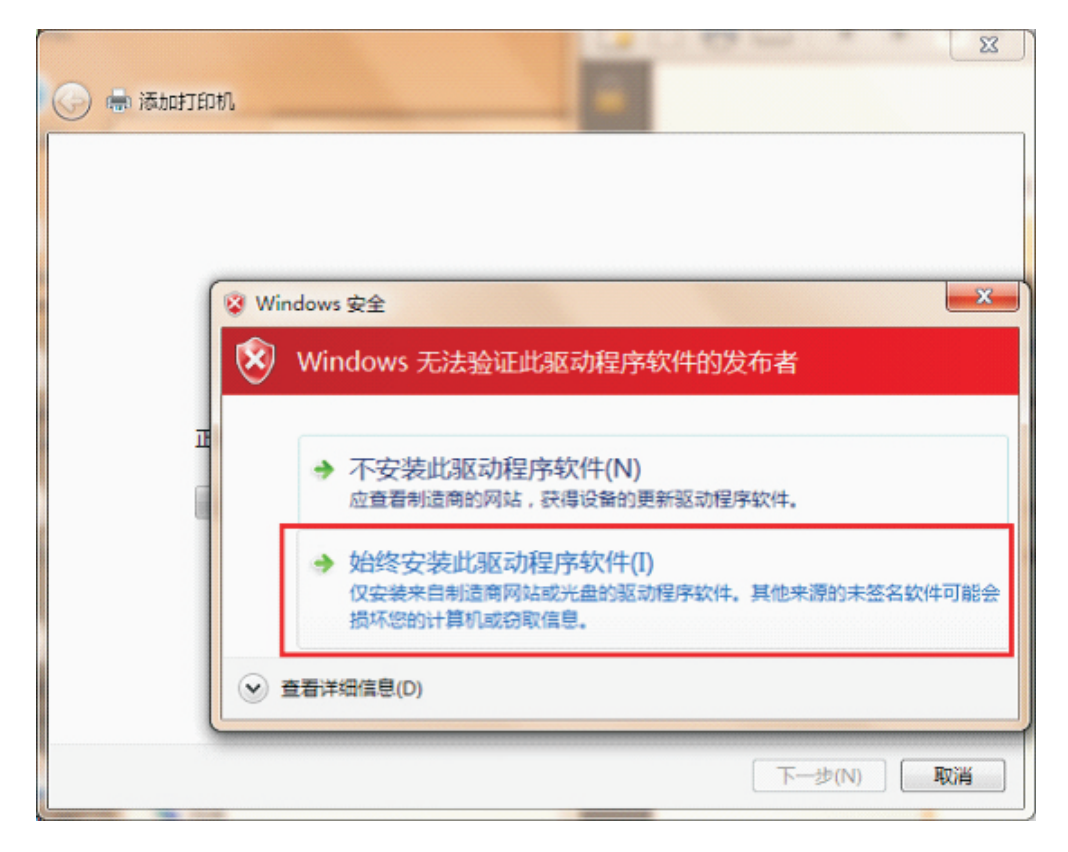

13、共享选项,下一步

| 打印机共享<br>如果要共享这台打印机<br>以看见该共享名。                                   | ,您必须提供共享名,       | ,您可以使用建议的 | 名称或键入一个新名称。 | 其他网络用户可 | r |
|-------------------------------------------------------------------|------------------|-----------|-------------|---------|---|
| <ul> <li>● 不共享这台打印机(</li> <li>● 共享此打印机以便网<br/>共享合称(1).</li> </ul> | 2)<br>]络中的其他用户可以 | 找到并使用它(S) |             |         |   |
| 位置(1):                                                            |                  |           |             |         |   |
| 注释( <u>C</u> ):                                                   |                  |           |             |         | ] |

14、点击完成安装,如下图:

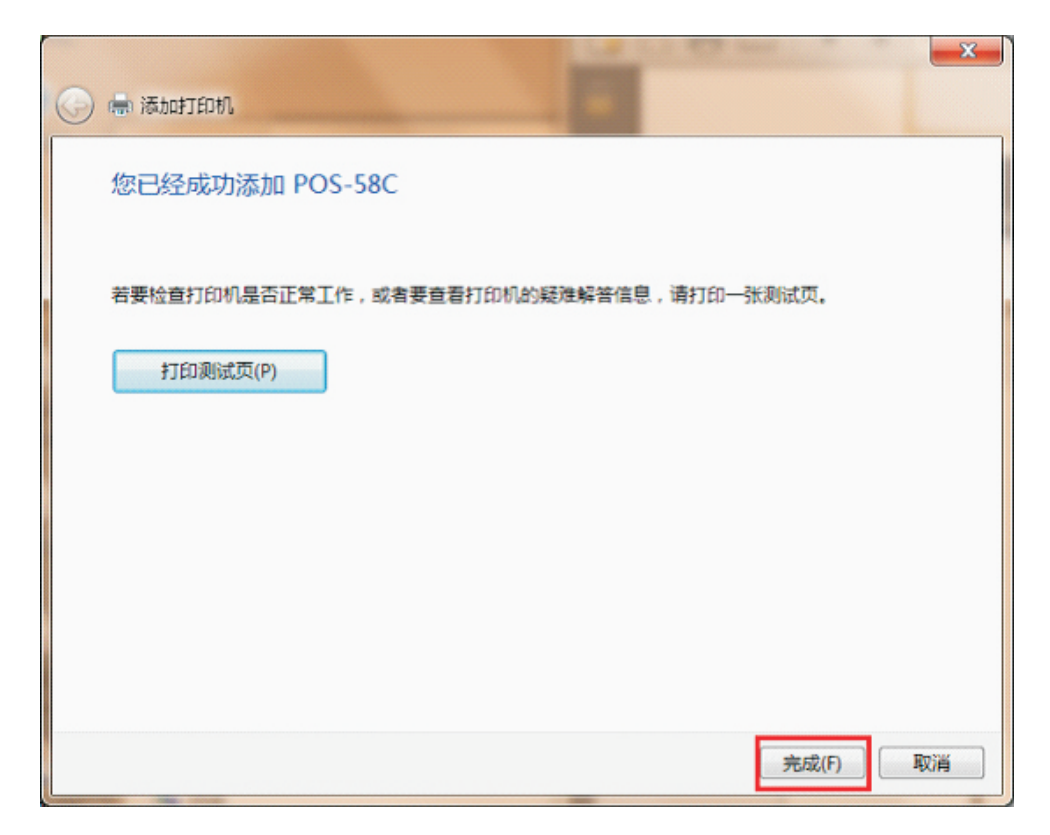

15、 打印机添加成功,在设备和打印机上面显示对应的驱动图标:

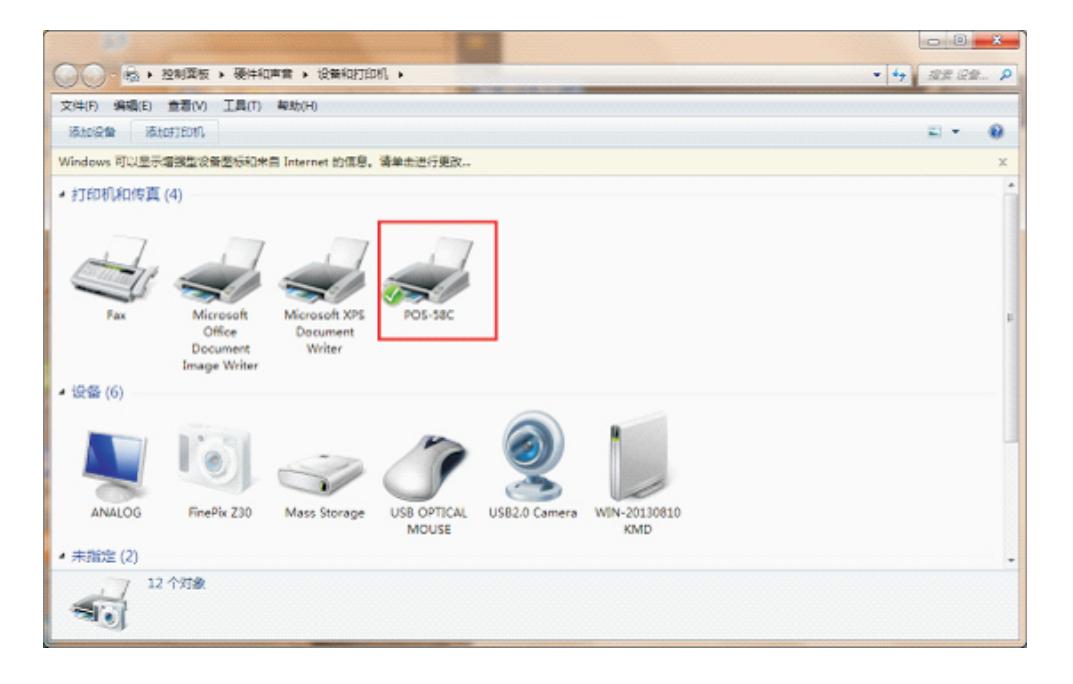

16、右键打印机驱动图标—打印机属性,如下:

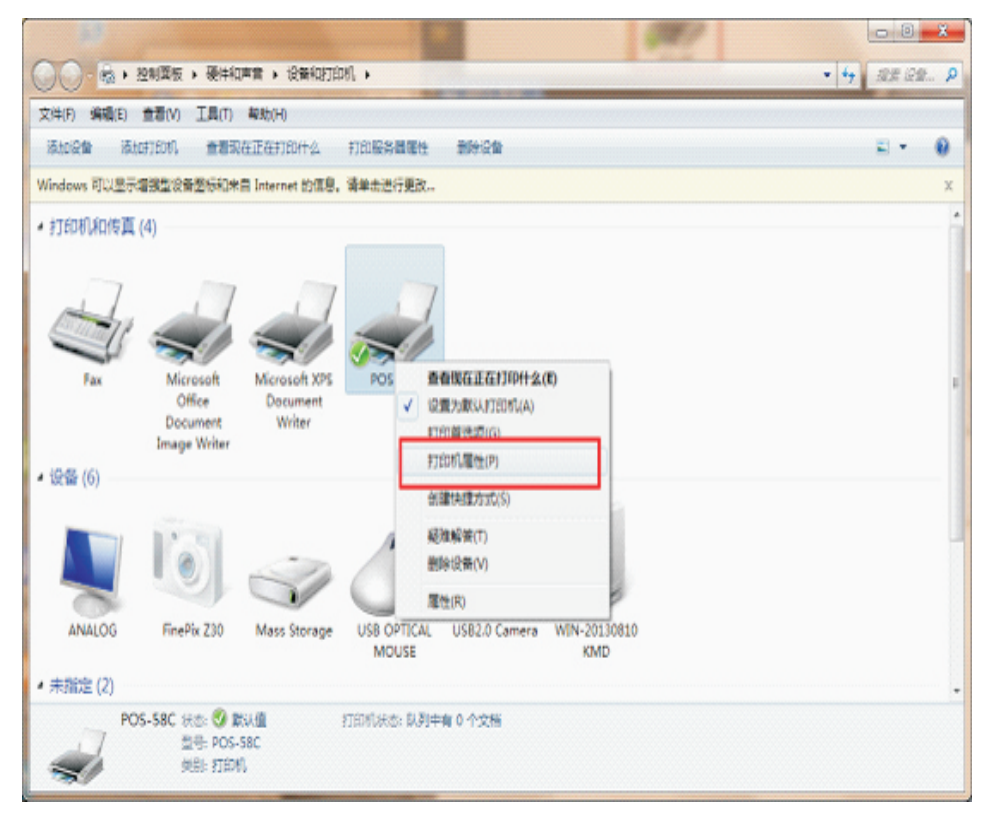

17、打开驱动界面,选择对应的端口,应用、如下图

| 🖶 POS-58C 属 | 性                                      |      |         |      |        | ×      |
|-------------|----------------------------------------|------|---------|------|--------|--------|
| 常规 共享       | 端口                                     | 高级   | 颜色管理    | 安全   | 设备设置   |        |
|             | DS-58C                                 |      |         |      |        |        |
| 110년 1년 11년 |                                        | 打印到第 |         | 加加用源 | бЩ(Р)。 |        |
|             | 抽还                                     | -    | ₹JEI.   | 1496 |        | î      |
| ✓ LPT1:     | 打印机雨口                                  | -    |         |      |        |        |
| LP12:       | オリロルの両に                                | -    |         |      |        | =      |
| COM1:       | 11011000000000000000000000000000000000 | -    |         |      |        |        |
|             | 串行端口                                   |      |         |      |        |        |
| COM3:       | 串行端口                                   |      |         |      |        |        |
| COM4:       | 串行端口                                   |      |         |      |        |        |
| m eu e.     |                                        | +    |         |      |        | -      |
| 添加端         | □(T)                                   | ß    | 删除端口(D) | )    | 配置端    | □(C)   |
| 一度用双向支      | 5持(F)                                  |      |         |      |        |        |
|             |                                        |      |         |      |        |        |
|             | (IN)                                   |      |         |      |        |        |
|             |                                        |      |         |      |        |        |
|             |                                        |      | 确注      | È    | 取消     | 应用 (A) |

18、选择常规,点击打印测试页

| 😽 POS-58C 属t | ŧ         |      |              |        | ×      |
|--------------|-----------|------|--------------|--------|--------|
| 常规 共享        | 端口高       | 级 颜色 | 管理安全         | 设备设置   |        |
|              | POS-58C   |      |              |        |        |
| 位置(L):       |           |      |              |        |        |
| 注释(C):       |           |      |              |        |        |
|              |           |      |              |        |        |
| 型륵(O):       | POS-58C   |      |              |        |        |
| 一功能          |           |      |              |        |        |
| 彩色: 否        |           |      | 可用纸张:        |        |        |
| 双面: 否        |           |      | 58(48) x 327 | 76 mm  | *      |
| 装订: 否        |           |      |              |        |        |
| 速度: 未知       |           |      |              |        |        |
| 最大分辨率        | : 203 dpi |      |              |        | -      |
|              |           | 首选项  | ξ(E)         | 打印测试页( | ту     |
|              |           |      | 确定           | 取消     | 应用 (A) |

如有打印出来测试页就说明驱动已安装成功 感谢你的使用 谢谢